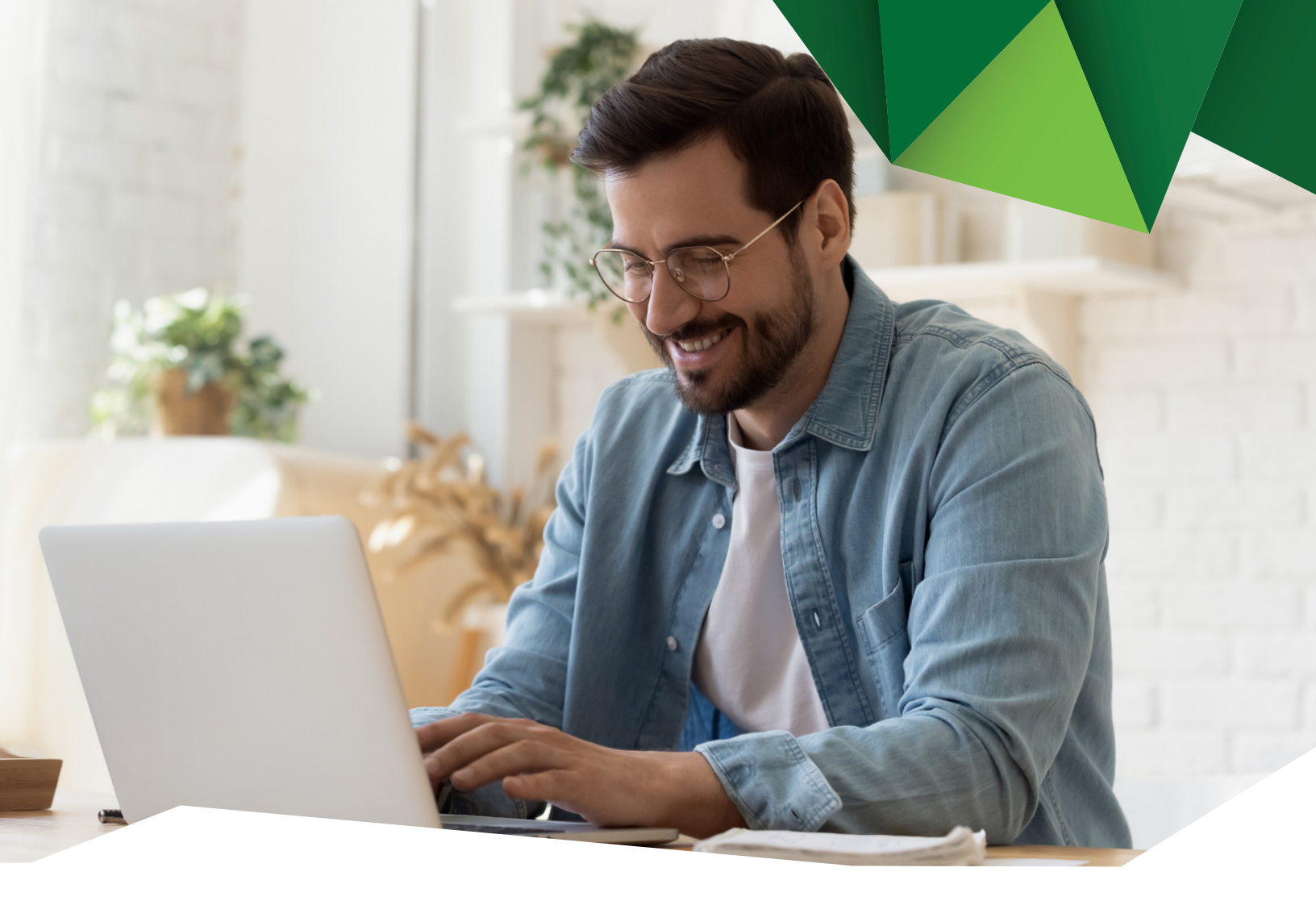

Guía de Usuario

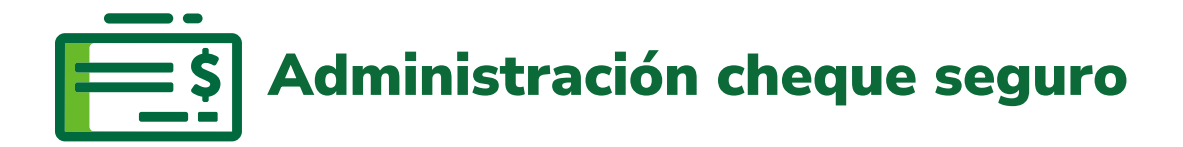

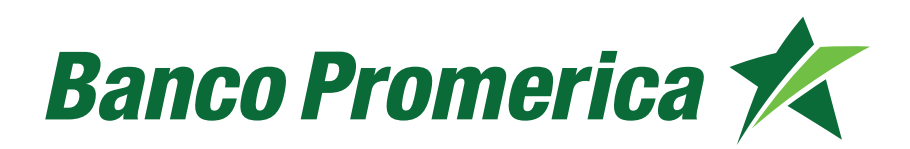

## 1. Procedimiento administración de cheque seguro

**1.1** Al ingresar a Banca Electrónica, dentro de las opciones visualizadas en la pantalla principal de su banca en línea deberá seleccionar las siguientes opciones:

- 1. Otras Operaciones
- 2. Cheque Seguro
- 3. Administración de Cheque Seguro

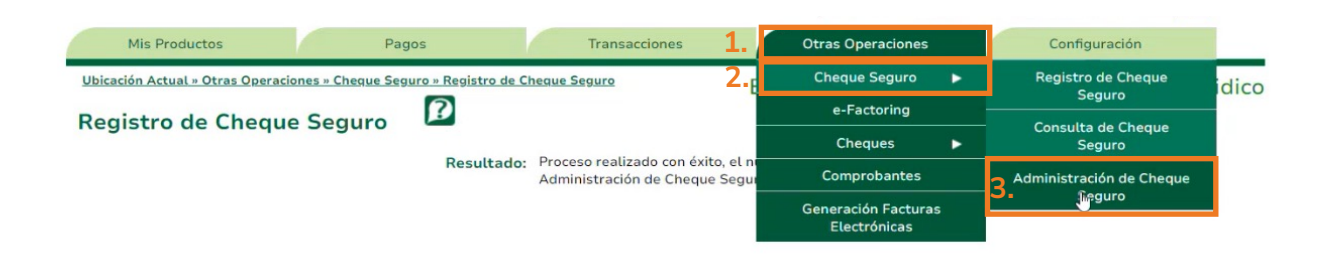

**1.2** Ingresar los datos de Número de cuenta, Fecha inicial y Fecha final. continuar pulsando **"Consultar".** 

| Operaciones       | por Número de Lote 🛛 😰  |           |
|-------------------|-------------------------|-----------|
| Consulta de Lote  |                         | <u>^</u>  |
| Número de cuenta: | - MONETARIO EMPLEADOS Q | ~         |
| Fecha inicial:    | 1/11/2024               |           |
| Fecha final:      | 6/11/2024               |           |
| Núm. Lote:        |                         |           |
| Estado de lote:   | Todos 🗸                 |           |
|                   |                         | Consultar |

**1.3** Se mostrará el detalle del cheque registrado, seleccionar el deseado y pulsar **"Revisar"**.

| Número de Lote | Descripción  | Fecha de registro | Registrado por | Estado    | Ult. Actualización | Detalle |
|----------------|--------------|-------------------|----------------|-----------|--------------------|---------|
| 165841         | prueba pagos |                   |                | Pendiente |                    |         |
|                |              |                   |                |           |                    |         |
|                |              |                   |                |           |                    |         |
|                |              |                   |                |           |                    |         |

**1.4** Podrá visualizar la información registrada, la cual debe revisar y si los datos son correctos pulsar **"Aceptar".** 

| evisión de lote |                |                   |                    |                |                  |  |  |
|-----------------|----------------|-------------------|--------------------|----------------|------------------|--|--|
|                 |                |                   |                    |                |                  |  |  |
| DETALLE DE LA   | ACCIÓN A RE    | ALIZAR            |                    |                |                  |  |  |
| ealizar:        | Revisar lote d | e cheques seguros | R                  | egistrado por: |                  |  |  |
| lúm. Cuenta:    |                |                   | Fecha de registro: |                |                  |  |  |
| lúm. Lote:      |                |                   |                    | Descripción:   |                  |  |  |
| DETALLE DEL L   | ΟΤΕ            |                   |                    |                |                  |  |  |
| Núm. Cheque     | Monto          | Descripción       | Genera reserva     | Estado         | Motivo de estado |  |  |
| 190             | 0.01           | prueba pagos      | N                  | Registrado     | prueba pagos     |  |  |
| 191             | 0.01           | prueba pagos      | N                  | Registrado     | prueba pagos     |  |  |
| 192             | 0.01           | prueba pagos      | N                  | Registrado     | prueba pagos     |  |  |

**1.5** Se visualizará el mensaje de confirmación:

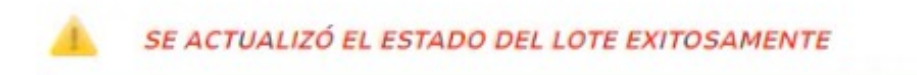

**1.6** Continuar pulsando Volver:

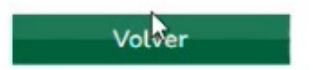

**1.7** El estado cambia a **"Verificado"**, seleccionar nuevamente la transacción y pulsar aprobar.

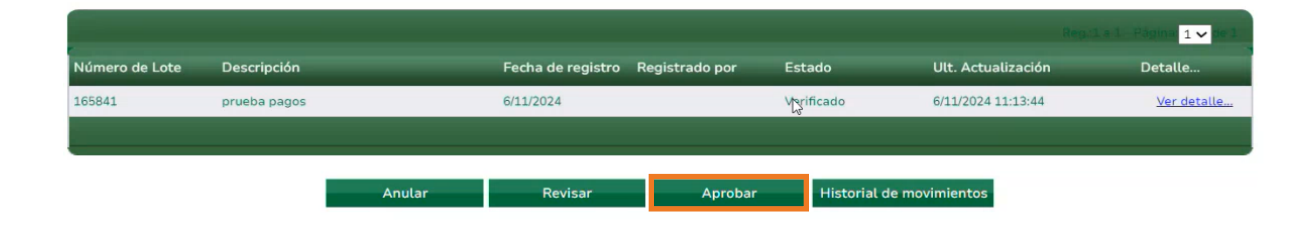

1.8 Se desplegará la información, pulsar "Aceptar".

| Mis Produc            | ctos             | Pagos                     | Transacciones                    | Otras Opera        | aciones      | Configuración |            |
|-----------------------|------------------|---------------------------|----------------------------------|--------------------|--------------|---------------|------------|
| Ubicación Actual »    | Otras Operacione | es » Cheque Seguro » Admi | nistración de Cheque Seguro      | BANCO PRO          | MERICA D     | E GUATEMALA   | / Juridico |
| Operacion             | es por Núr       | mero de Lote              | P                                |                    |              |               |            |
| Consulta de Lot       | e                |                           |                                  |                    |              |               |            |
| Aprobación de l       | ote              |                           |                                  |                    |              |               | P          |
| DETALLE DE LA         | A ACCIÓN A RE    | ALIZAR                    |                                  |                    |              |               |            |
| Acción a<br>realizar: | Aprobar lote     | de cheques seguros        |                                  | Registrado por:    |              |               |            |
| Núm. Cuenta:          |                  |                           |                                  | Fecha de registro: |              |               |            |
| Núm. Lote:            |                  |                           |                                  | Descripción:       |              |               |            |
| DETALLE DEL L         | OTE              |                           |                                  |                    |              |               |            |
| Núm. Cheque           | Monto            | Descripción               | Genera rese                      | rva Estado         | Motivo de es | tado          | _          |
| 490                   | 0.01             | prueba pagos              | Ν                                | Registrado         | prueba pagos | ſ.            |            |
| 491                   | 0.01             | prueba pagos              | Ν                                | Registrado         | prueba pagos |               |            |
| 492                   | 0.01             | prueba pagos              | Ν                                | Registrado         | prueba pagos |               |            |
|                       |                  |                           |                                  |                    |              |               |            |
| Total de lote:        | 0.03 QUETZALI    | ES                        | Total en 0 QUETZALES<br>reserva: |                    |              |               |            |
|                       |                  |                           | Aceptig                          | Cancelar           |              |               |            |

En caso de Anular el registro, pulsar "Anular".

|                |              |        |                   |                |             | Reg                | 1 a 1 - Pógina 1 🗸 de 1 |
|----------------|--------------|--------|-------------------|----------------|-------------|--------------------|-------------------------|
| Número de Lote | Descripción  |        | Fecha de registro | Registrado por | Estado      | Ult. Actualización | Detalle                 |
| 165841         | prueba pagos |        | 6/11/2024         |                | Aprobado    | 6/11/2024 11:14:15 | <u>Ver detalle</u>      |
|                |              |        |                   |                |             |                    |                         |
|                |              | Anular | Revisar           | Aprobar        | Historial d | e movimientos      |                         |

Debe ingresar el detalle de la anulación, y pulsar "Aceptar".

| Total de lote: 0.03 QUETZALES | Total en 0 QUETZAL<br>reserva: | ES       |
|-------------------------------|--------------------------------|----------|
| Detalle de la anulación:      | I                              |          |
|                               | Aceptar                        | Cancelar |

**1.9** El sistema desplegará el mensaje de confirmación:

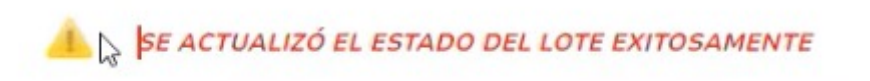

**1.10** Continuar pulsando Volver:

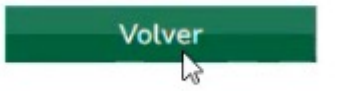

**1.11** Es posible validar el estado que cambia a Aprobado o Anulado según la acción anterior.

|                |              |                                  |          |                    | 1 a 1 - Página 1 🗸 de 1 |
|----------------|--------------|----------------------------------|----------|--------------------|-------------------------|
| Número de Lote | Descripción  | Fecha de registro Registrado por | Estado   | Ult. Actualización | Detalle                 |
| 165841         | prueba pagos | 6/11/2024                        | Aprobado | 6/11/2024 11:14:15 | Ver detalle             |
| 165841         | prueba pagos | 6/11/2024                        | Anulado  | 6/11/2024 11:16:19 | Ver detalle.            |
| 165841         | prueba pagos | 6/11/2024                        | Anulado  | 6/11/2024 11:16:19 | Y                       |

Fin del proceso.

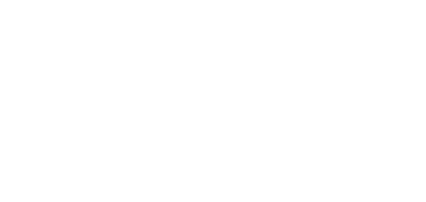

## Banco Promerica